# EDUTECH - MYADMIN

ENABLE PENDING NON-AUTOMATED ACCOUNTS

# EDUTECH education technology services

An EduTech Workshop

Copyright EduTech, 2016

All rights reserved. This document may not be reproduced or redistributed by any method, including electronically or by photocopying without the written permission of EduTech.

# TABLE OF CONTENTS

| TABLE OF CONTENTS 1         | 1 |
|-----------------------------|---|
| INTRODUCTION1               | 1 |
| WORKING WITH NON-AUTO USERS | 2 |
| Log into MyAdmin            | 2 |
| Manage Non-Automated Users  | 3 |
| Pending to Enabled          | 3 |

### **INTRODUCTION**

**In June of each year**, non-automated K12 AD and Office 365 accounts (those not coming from PowerSchool data) will be marked as "**pending renewal**." It is important that District Tech Admins **<u>RENEW</u>** accounts at <u>https://myadmin.k12.nd.us</u> between June and September 1.

#### Accounts not renewed by 5:00 p.m. on September 1 will be DISABLED.

District Tech Admins with non-automated accounts will need to renew their own accounts before September 1. Accounts **will work** as normal while set as **pending renewal**.

Non-automated accounts include those manually created with the MyAdmin tool for:

- Students and Staff in school districts not using PowerSchool
- Non-licensed Staff in school districts using PowerSchool, such as non-teaching technology staff and those in the office, kitchen, facility management, school purchasing, etc.

Please feel free to contact the EduTech Help Desk if you have any questions.

EduTech Help Desk

help@k12.nd.us

800.774.1091 ND toll free

701.451.7400

\_\_\_\_\_

This is a brief guide to *Enable* Non-Automated User accounts that have automatically been marked as *Pending*. This must be done between June and September 1 for users to continue using their K12.ND.US account after September 1 of *each calendar year*.

EduTech will mark ALL Non-Automated accounts as Pending in June of each calendar year. Two

account types:

- 1. Automated accounts: the licensing is continuous until the user is removed from PowerSchool.
- 2. Non-Automated accounts; those accounts created in MyAdmin Portal must be renewed every year.

All accounts still *Pending* as of September 1 will automatically be *Disabled*.

So, if you wish to grant a Non-automated user the ability to continue using the O365 account beyond September 1, that account must be marked as *Enabled* sometime between June and September 1 of each year.

## WORKING WITH NON-AUTO USERS

From the MyAdmin Portal you must select Non-Automate users who have been marked as Pending to Enabled between June and September 1. The directions below will guide you through the "pending" to "enabled" process. But first, you must log into the MyAdmin Portal and select the correct District.

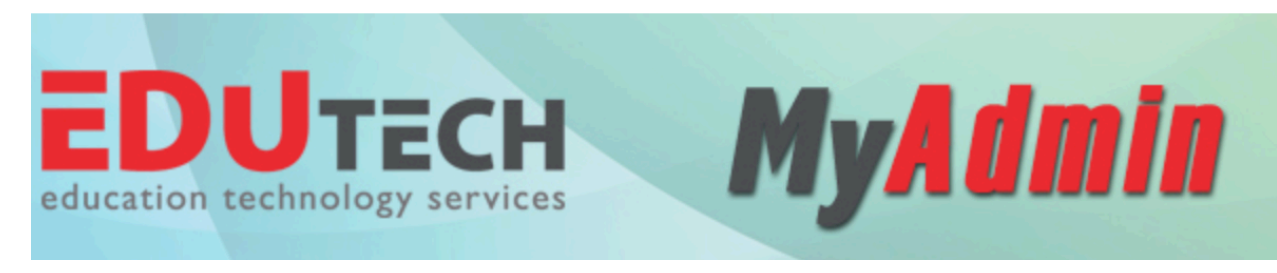

FIGURE 1 - MYADMIN BANNER

# Log into MyAdmin

Log in to the MyAdmin portal – <u>https://myadmin.k12.nd.us/</u>

| EDUTECH MJ | Admin                 |                           |
|------------|-----------------------|---------------------------|
|            | LOGIN                 |                           |
|            | User Name             |                           |
|            | Paul.Jensen@k12.nd.us | "C                        |
|            | Password              |                           |
|            | •••••                 | **:<br>3                  |
|            |                       | LOGIN<br>Forgot Password? |

#### FIGURE 2 MYADMIN LOGIN SCREEN

Enter your <u>User.Name@k12.nd.us</u> and password

Note: The following steps below must be performed by the **District Tech Admin**.

# Manage Non-Automated Users

As the District Tech Admin, one process that must be done by you, is to "Enable Non-Auto account" sometime between June and September 1 of each calendar year.

#### PENDING TO ENABLED

Select Non-Automated User Management and Select the correct District (you may only have one choice). It would depend on whether you are District Tech Admin for more than one District.

| Welcome to the North Dakota K12<br>MyAdmin Portal. Which interface would<br>you like to use? |  |  |  |  |  |  |
|----------------------------------------------------------------------------------------------|--|--|--|--|--|--|
| Non-Automated User Management   Duplicate User Handiing                                      |  |  |  |  |  |  |
| Select District:                                                                             |  |  |  |  |  |  |
| EdutechTest                                                                                  |  |  |  |  |  |  |
| Submit                                                                                       |  |  |  |  |  |  |

FIGURE 3 SELECT NON-AUTO USER AND DISTRICT

#### Click/tap *Submit*

| /tap on View Manage                  | Non-Automated Users                                                   |                                           |
|--------------------------------------|-----------------------------------------------------------------------|-------------------------------------------|
| DUTECH                               | My <b>Admin</b>                                                       |                                           |
| t Name : EdulechTest<br>t ID : 09999 | Home   Create User   Create Multiple Users View/Manage Non-Auto Users | Welcome, Paul Jensen [Logout<br>SampleCSV |
|                                      | Create Liser Create Multirile Lisers                                  |                                           |
|                                      |                                                                       |                                           |
|                                      | FIGURE 4 VIEW/MANAGE NON-AUTO USERS                                   |                                           |
|                                      |                                                                       |                                           |
|                                      |                                                                       |                                           |

3

Change the Status drop-down to Pending and click/tap Filter (you are looking for Pending accounts). This step filters (selects) all Non-Automated accounts in your District that have been set to Pending.

Click/tap the box labeled *Select* (or Select All) next to each account that needs to be *Enabled* (reauthorized). <u>Example</u>: If you have a Non-Automated account that has left the District, do not Select that account, it will automatically become Disabled on September 1.

Click/tap the Approve button to re-authorize all of the accounts selected

| Be sure to check user<br>before you click/tap<br>Approve. #4. |            | Statu<br>Statu<br>Eni<br>Dis | Students Teachers/Licensed Staff/Non-Licensed |       |                |            |               |                |                  |              |                   |        |             |
|---------------------------------------------------------------|------------|------------------------------|-----------------------------------------------|-------|----------------|------------|---------------|----------------|------------------|--------------|-------------------|--------|-------------|
| Select                                                        | DistrictID | LicenseNumber                | LocalTeacherNumber                            | Title | FirstName      | MiddleName | LastName      | School<br>Name | Date Of<br>Birth | PlaceOfBirth | External<br>Email | Mobile | DistrictNan |
| C                                                             | 09999      |                              |                                               |       | John           |            | Doe           | Test           | 01/01/1900       | Test         |                   |        | EdutechTest |
|                                                               |            |                              |                                               |       | Approve<br>#5. | Reject Ma  | arkForDeletio | n              |                  |              |                   |        |             |

Repeat as needed for:

- Students
- Licensed Staff (that are not Automated Users/Accounts created from PowerSchool data.)